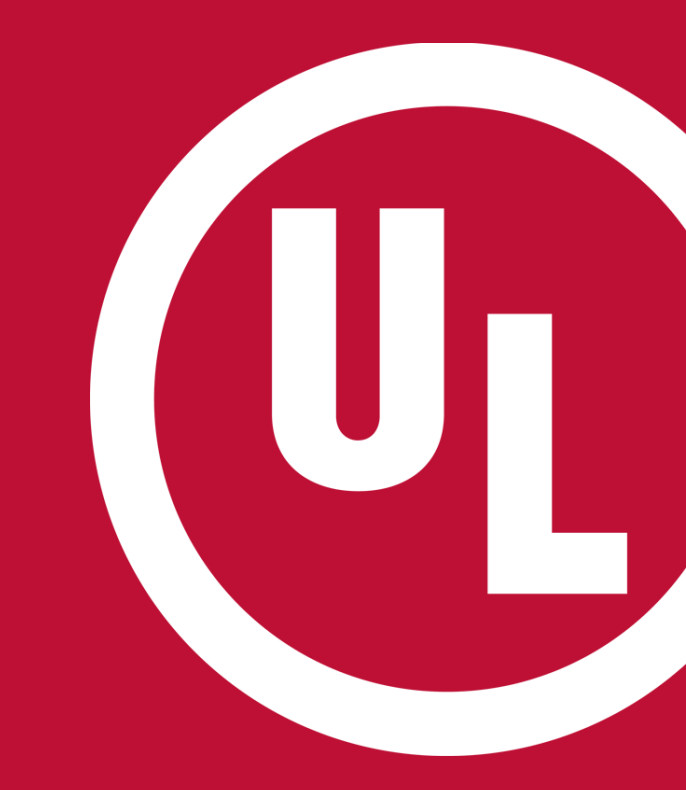

## **ULwebCerts Tutorials**

Requesting Access to Company Proprietary Information

UL and the UL logo are trademarks of UL LLC © 2016

#### Request Access to Proprietary Information For Your Company

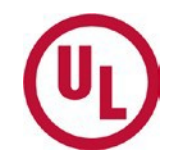

- Login to your MyHome account
- Click on the link (pictured below) to request access to your company's proprietary information.
- This link can be found in the upper right corner of your MyHome Homepage

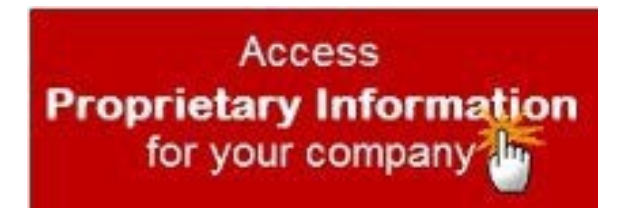

# Request Access Your Company's Proprietary

 Enter your Subscriber/Party Site number\* in the field window, then click 'Make Request'

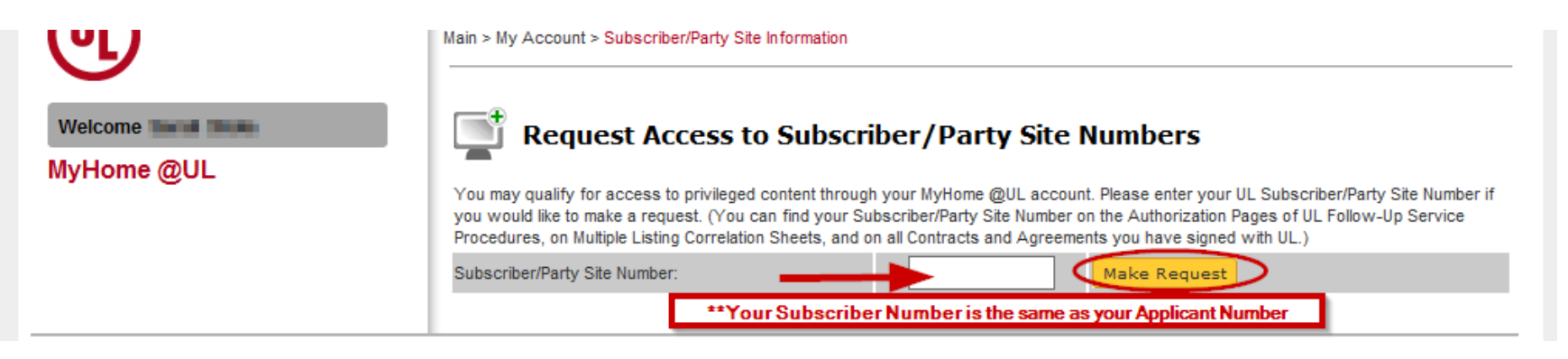

Please remember to use your **subscriber/partysite/applicant number** when applying for proprietary access. **Do not use your manufacturer ID number.** 

Your applicant number can be found in the upper right hand corner of your Certificate of Compliance

#### **Gaining Access to ULwebCerts**

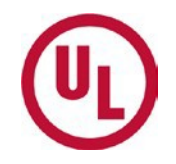

 If your company already has a gatekeeper, he/she will have the authority to grant access to ULwebCerts

<u>Only</u> your company's gatekeeper can grant proprietary access.

 If you company <u>has not</u> established a gatekeeper, you will be asked to complete the <u>GatekeeperAgreement</u>

# For any additional questions, please contact:

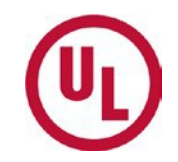

- Your UL Auditor, or
- Your local Certificate Services Office
  - USA <u>alarmcertificateservices@ul.com</u>
  - Canada trt.certificate@ul.com

## THANK YOU.

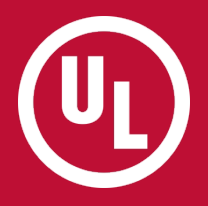